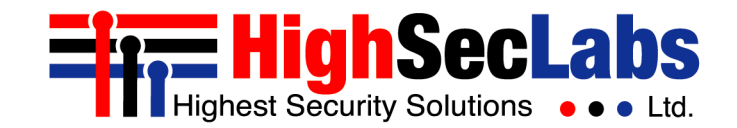

Audio Diode Configuration Tool | USER MANUAL

# Audio Diode Configuration Tool User Manual

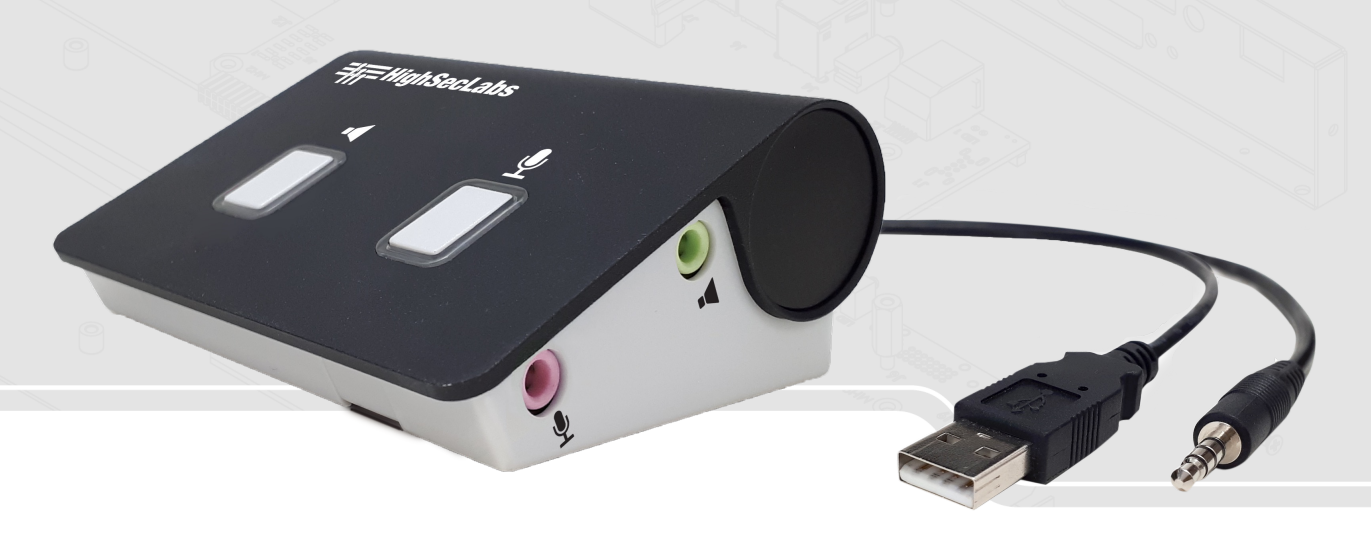

HDC21364 Rev. 1.1

## TABLE OF CONTENTS

| Introduction                                                 | 3 |
|--------------------------------------------------------------|---|
| Software and Hardware Requirements                           | 4 |
| Connecting the Audio Diode to the Dedicated Configuration PC | 5 |
| Installing and Running the Audio Diode Configuration Tool    | 6 |
| Configuring the Audio Diode                                  | 7 |

#### INTRODUCTION

This manual shows how to use the Audio Diode Configuration Tool to configure the control buttons behavior on different Audio Diode models.

Note: This manual is not applicable for Audio Diode models without buttons (FA10A-4 and FA10B-4).

In the configurable Audio Diode family, each button press opens or closes the connection to one or both connected peripherals (speaker or microphone). The configuration tool allows the user to control the time for which that connection remains open. For example, the speaker button is preset to open the audio for 6 minutes. However, using the configuration tool, it is possible to allow a shorter or longer period.

As seen below, other settings are also configurable through the configuration tool. For a complete list of possible configurations, see the Configuring the Audio Diode section.

The Audio Diode configuration is done via the Audio Diode's dedicated port (Micro USB) used for configuration only.

No configuration is possible from the host PC!

#### Software and Hardware Requirements

#### **Software Prerequisites**

To operate, the Audio Diode Configuration Tool requires the following software running on the dedicated configuration PC (**not the host PC!**):

- <u>Audio Diode Configuration Tool</u> download
- Windows 10 Operating System
- NET Framework release 4.6.1 or higher

#### **Hardware Prerequisites**

To connect the configuration PC to the Audio Diode's dedicated port (Micro USB) requires a Micro USB to USB Type A cable.

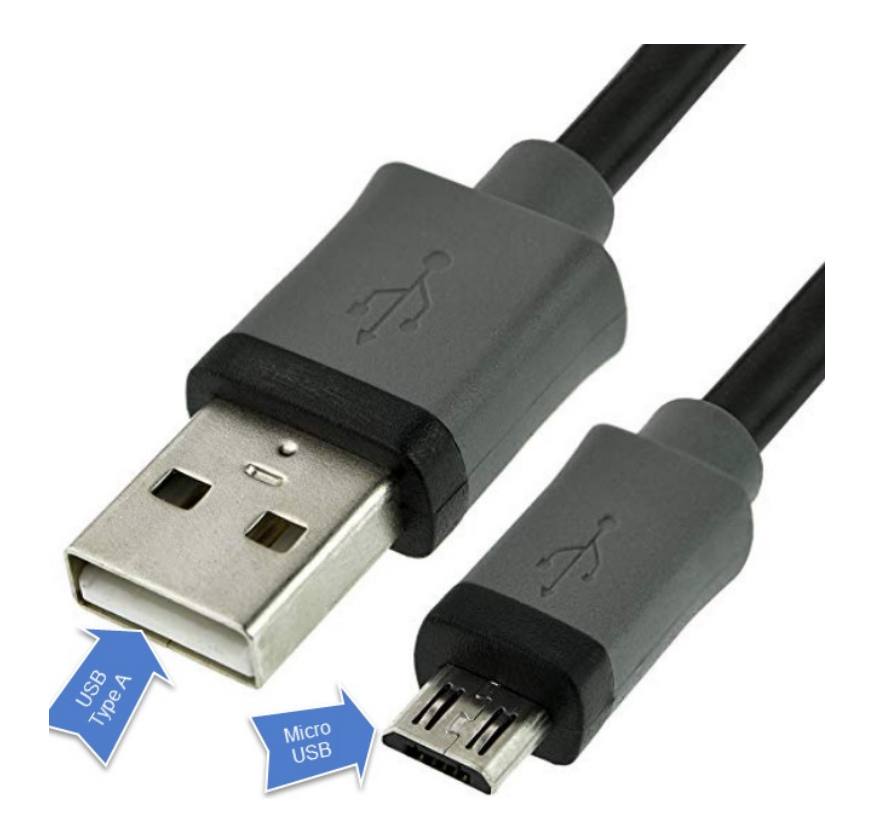

## Connecting the Audio Diode to the Dedicated Configuration PC

Note: Before connecting the Audio Diode to the dedicated configuration PC, make sure it is already connected to the host PC, via the USB. This provides power.

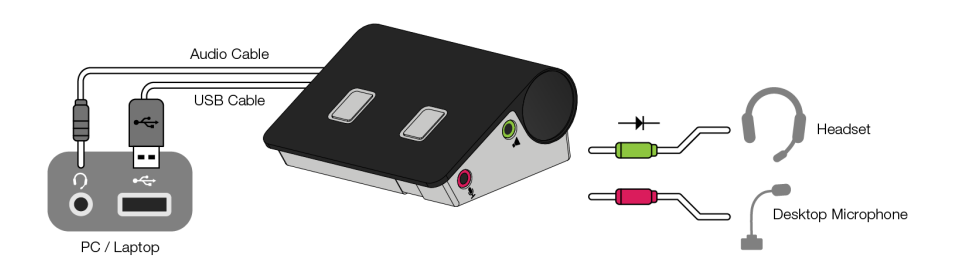

To connect the Audio Diode to the dedicated configuration PC:

1. Using the Micro USB to USB Type A cable, connect the Micro USB jack to the conf port on the Audio Diode.

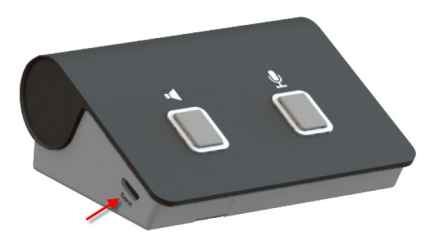

2. Connect the USB Type A jack to an available USB port on the dedicated configuration PC.

3. Check the Device Manager list to see which COM port was added and note this, as it is used in the next procedure (Installing and Running the Audio Diode Configuration Tool).

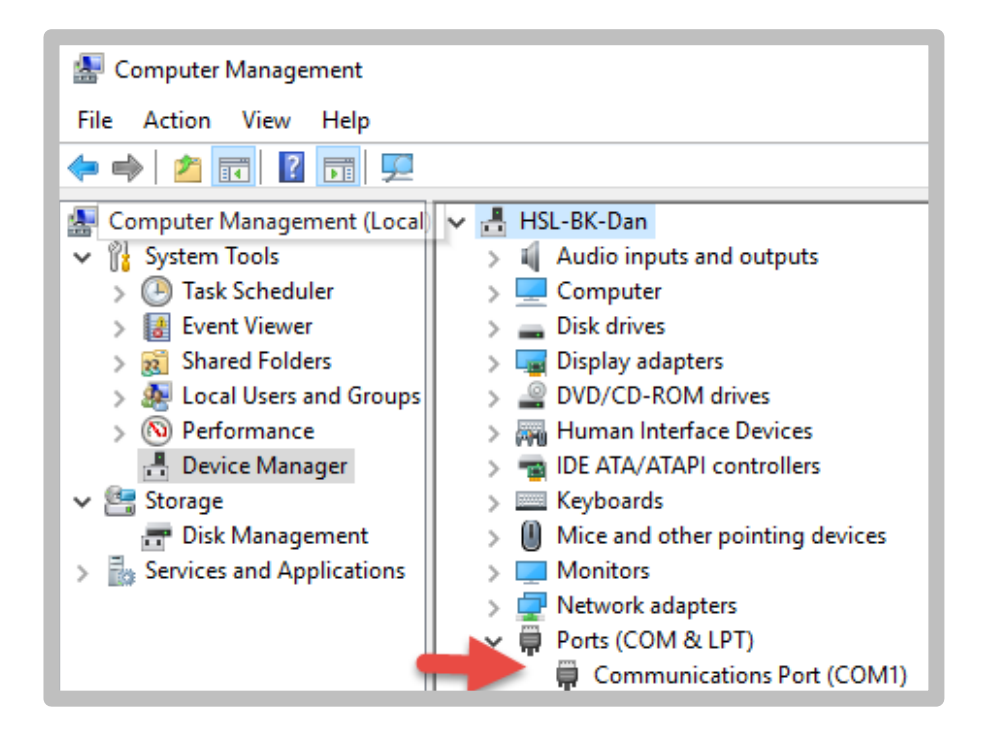

#### Installing and Running the Audio Diode Configuration Tool

- 1. Download the <u>Audio Diode Configuration Tool</u> onto the dedicated configuration PC.
- Install the setup file. The adconfig icon appears on the desktop.
- 3. Run the Audio Diode Configuration Tool by doubleclicking on the adconfig icon.

The following configuration screen opens:

**Note**: For Audio Diode models that do not support a microphone, Mic Settings do not appear.

- 4. From the serial port list, select the COM port connected to the Audio Diode . This was added in step 3 of the previous procedure (Connecting the Audio Diode to the Dedicated Configuration PC).
- 5. Click **Connect**.

The following occurs:

- A password dialog box appears, type in the default password: Admin1234.
- Under Hardware profile, both the Firmware and Input interface parameters appear.
- At the bottom right of the dialog box, the word: "Connected" appears.

It is now possible to configure the Audio Diode.

| HSL - Audio Diode Configuration      | Tool v1.52 (untitled.xml)                           |                                  | - 🗆 ×              |  |
|--------------------------------------|-----------------------------------------------------|----------------------------------|--------------------|--|
| File Device                          |                                                     |                                  | About              |  |
| Serial port COM5                     | Refresh Stress Discor                               | nnect 🛛 🛓 Save to device         | ▲ Load from device |  |
| Hardware profile                     |                                                     |                                  |                    |  |
| Firmware 13:03:11:21 Input interfa   | ace Analog                                          | With mic. support                |                    |  |
| Operation Mode                       |                                                     |                                  |                    |  |
| Normal                               |                                                     |                                  |                    |  |
| Warning Volume                       |                                                     |                                  |                    |  |
|                                      |                                                     |                                  |                    |  |
|                                      |                                                     |                                  |                    |  |
| Speaker Settings                     |                                                     |                                  |                    |  |
| Open time (sec.)                     | 1800                                                | Between 60 and 3600, default 600 |                    |  |
| Quiet time (sec.)                    | 60                                                  | Between 6 and 360, default 60    |                    |  |
| Warning time (sec.)                  | ning time (sec.) 20 🚔 Between 6 and 360, default 60 |                                  |                    |  |
| Number of warning extensions allowed | 4                                                   | Between 0 and 8, default 4       |                    |  |
| Skype ring forwarding                |                                                     |                                  |                    |  |
| Speaker always on                    |                                                     |                                  |                    |  |
| Speaker security trigger             | Double press ~                                      | Default 5 seonds press           |                    |  |
| Mic Settings                         |                                                     |                                  |                    |  |
| Open time (sec.)                     | 1800 🚔                                              | Between 60 and 3600, default 600 |                    |  |
| Quiet time (sec.)                    | 60 🗘                                                | Between 6 and 360, default 60    |                    |  |
| Warning time (sec.)                  | 20                                                  | Between 6 and 360, default 60    |                    |  |
| Number of warning extensions allowed | 4                                                   | Between 0 and 8, default 4       |                    |  |
| Mic security trigger                 | Double press ~                                      | Default 5 seonds press           |                    |  |
| Link Mic button to speaker           |                                                     |                                  |                    |  |
| Ready                                |                                                     |                                  | 🙄 Connecter        |  |

## Configuring the Audio Diode

- 1. First, make sure to run and connect the Audio Diode Configuration Tool, as explained above.
- 2. Using the configuration screen, set the following Audio Diode parameters, described in the following table:

| Parameter                         | Description                                                                                                    | Parameter                    | Description                                                                                                    |  |
|-----------------------------------|----------------------------------------------------------------------------------------------------|------------------------------|----------------------------------------------------------------------------------------------------|--|
| For the Volume Slider:            |                                                                                                    | For the microphone button:   |                                                                                                    |  |
| Warning Volume                    | Moving the slider right or left will adjust the Warning sound volume.                                                                        | Open time (sec.)             | Once the user has pressed the button, how long the microphone is open.                                                                      |  |
| For the speaker/headphone button: |                                                                                                    |                              | If the user has pressed the button and no                                                                                                   |  |
| Open time (sec.)                  | Once the user has pressed the button, how long the speaker/headphone is open.                                                                | Quiet time (sec.)            | audio has passed, how long the microphone remains open. (Open time > Quiet time).                                                           |  |
| Quiet time (sec.)                 | If the user has pressed the button and no<br>audio has passed, how long the<br>speaker/headphone remains open. (Open<br>time > Quiet time).  | Warning time (sec.)          | How long before Open time, the Audio Diode<br>provides a warning notice that allows the user<br>to extend that time by pressing the button. |  |
|                                   |                                                                                                    | Number of extensions allowed | The number of Warning time extensions allowed for the microphone                                                                            |  |
| Warning time (sec.)               | How long before Open time, the Audio Diode<br>provides a warning notice that allows the user<br>to extend that time by pressing the button.  | Link Mic button to speaker   | Enables or disables the microphone button to also open the speaker button.                                                                  |  |
| Number of extensions allowed      | The number of Warning time extensions allowed for the speaker/headphone.                                                                     | Mic safety trigger (sec.)    | 1/2/3 – 1 is a simple press, 2 is a double press, 3 is a 5-second press (default).                                                          |  |
| Skype ring forwarding             | Enables or disables the Skype ring forwarding feature.                                                                                       |                              |                                                                                                    |  |
| Speaker always on                 | The user can configure that the speaker/headphone is always available, ignoring the push button. (Not recommended, risk of security breach!) |                              |                                                                                                    |  |

## Configuring the Audio Diode

3. After changing the parameters, click  $\underline{\downarrow}$  Save to device. The following Confirm dialog box opens:

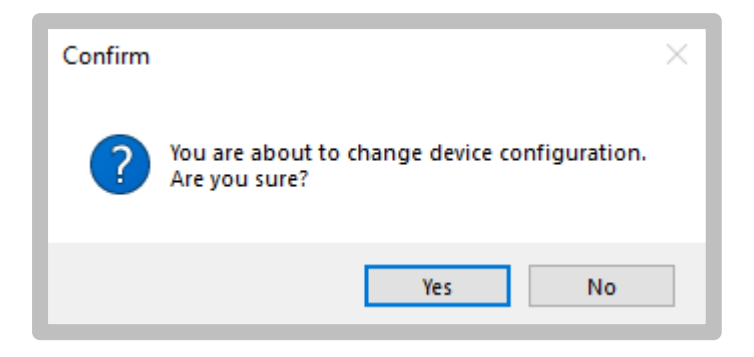

#### 4. Click Yes.

The following message appears:

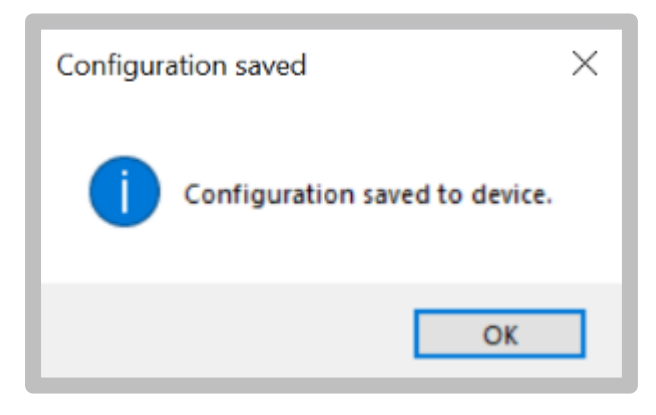

- 5. Click OK.
- 6. Click Disconnect to apply the new configuration on the Audio Diode.
- 7. Restart the device.

**Note**: It is possible to save the configuration by clicking on the File menu, selecting **Save As**, and saving it as an XML file. For future configurations, it is possible to upload a previously created file, using the **File > Open** command and navigating to it.

| 👫 HSL - Audio Diode Confic |         |  |  |
|----------------------------|---------|--|--|
| File                       | Device  |  |  |
| Ŀ                          | New     |  |  |
| ß                          | Open    |  |  |
| B                          | Save    |  |  |
| R                          | Save As |  |  |
| ×                          | Exit    |  |  |
| Open time (sec.)           |         |  |  |

## Highseclabs.com

©2023. All rights reserved. HSL logo and product names are trademarks or service trademarks of HighSecLabs Ltd (HSL). All other marks are the property of their respective owners. Images for demonstration purposes only. This document may contain confidential and/or proprietary information of HSL Corporation, and its receipt or possession does not convey any right to reproduce, disclose its contents, or to manufacture or sell anything that it may describe. Reproduction, disclosure, or use without specific authorization from HSL Corporation is strictly prohibited.